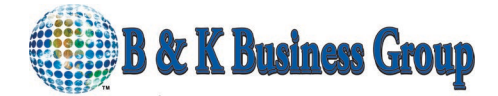

Connecting Customers and Businesses Through Technology

Here is a step by step, on how to change the receiver's channel to a Good channel,

- 1. Turn down the mic wall volume
- 2. Turn off the transmitter pack
- 3. Go to the receiver in the amp rack and hit "Set" then arrow up to squelch.
- 4. Hit "Set" then arrow down to low squelch, then hit "Set" to store.
- 5. Arrow up to "Easy Set Up" Then hit "Set"
- 6. Arrow up to "Scan New List" Then hit "Set"
- 7. As the receiver is scanning, look at the RF meter for movement.
- 8. The receiver will automatically give you the best bank when it's done scanning.
- 9. Hit "Set" to move into the bank
- 10. Use the arrow up and down to choose a channel that has No RF movement.
- 11. Once you find a good channel with no RF movement, Hit "Set" to store!
- 12. Arrow back to "Exit" and then hit "Set", Go to Squelch, and hit "Set" arrow up to Middle squelch
- 13. Hit "Set" to store (Middle) Squelch.
- 14. Arrow to Exit once more then hit "Set" to go to the home screen.
- 15. Turn on your body pack, Hit "Set" Then arrow up to advanced settings and hit "Set"
- 16. Arrow up to "Tune" hit "Set" match the first three numbers with the receiver's channel and hit "Set"
- 17. Match the next three numbers and hit "Set" to store!
- 18. Scroll or arrow to "exit" then hit set to get back to the home screen